Sert à classer dans des catégories (ou dossiers) les différents objets utilisables avec les DSN comme les filtres, les vues ou les récapitulatifs.

Pour lancer la gestion des catégories d'objets standards ou paramétrables :

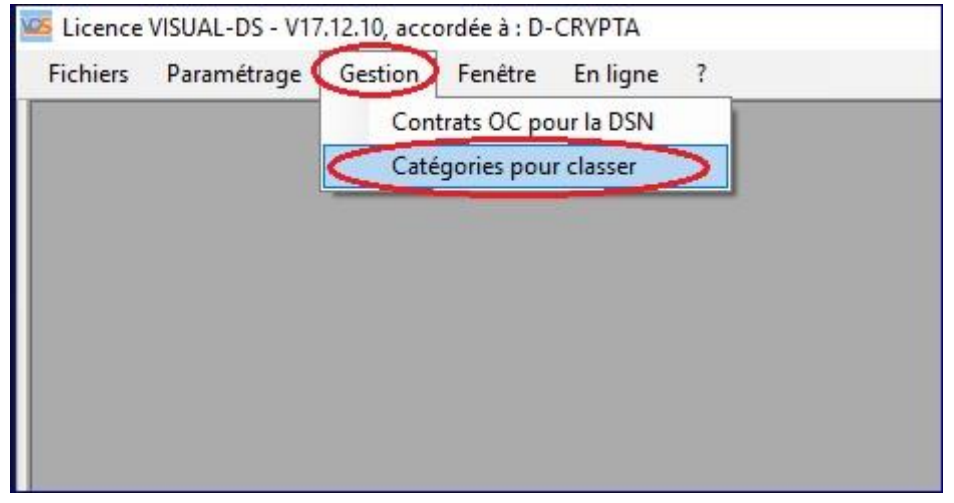

Choisir le fichier de stockage des catégories pour la version de norme souhaitée :

| niser Vouveau dossier<br>Nouveau dossier<br>D-CRYPTA<br>Divers<br>Documents<br>Visual-Ds<br>Dadsu<br>Data<br>Data<br>Dat | 🕂 🐘 📩 « Utilisateurs » JN                             | 1C > Google Drive > Documents > Vis | ual-Ds > Data > Dsn                                                           | ✓ Ö Recher          | rcher dans : Dsn |  |
|----------------------------------------------------------------------------------------------------|-------------------------------------------------------|-------------------------------------|-------------------------------------------------------------------------------|---------------------|------------------|--|
| D-CRYPTA Nom Modifié le Type Taille   Divers Divers 17/12/2017 23:11 Dossier de fichiers   Visual-Ds Filtre 17/12/2017 23:11 Dossier de fichiers   Dadsu Data Spe_Categs_DSN_P03V01.xml 17/12/2017 23:13 Document XML   Dadsu Spe_Categs_DSN_P18V01.xml 17/12/2017 23:13 Document XML 30 Ko   Dsn Traille: 29,2 Ko Modifié le: 17/12/2017 23:13 Document XML 31 Ko   Filtre Layout Filtre 17/12/2017 23:13 Document XML 31 Ko                                                                                                    | niser 🔻 Nouveau dossier                               |                                     |                                                                               |                     |                  |  |
| Divers 17/12/2017 23:11 Dossier de fichiers   Visual-Ds 17/12/2017 23:11 Dossier de fichiers   Dadsu 17/12/2017 23:11 Dossier de fichiers   Data 17/12/2017 23:11 Dossier de fichiers   Data 17/12/2017 23:11 Dossier de fichiers   Data 17/12/2017 23:11 Dossier de fichiers   Data 17/12/2017 23:11 Dossier de fichiers   Spe_Categs_DSN_P03V01.xml 17/12/2017 23:13 Document XML   Spe_Categs_DSN_P18V01.xml 17/12/2017 23:13 Document XML   Type : Document XML 30 Ko   Modifié le : 17/12/2017 23:13 Document XML   Images Images   Dsn Spe_Categs DSN                                                                                                    | D-CRYPTA                                              | ^ Nom                               | Modifié le                                                                    | Туре                | Taille           |  |
| Pocuments Filtre 17/12/2017 23:11 Dossier de fichiers   Dadsu 17/12/2017 23:11 Dossier de fichiers   Data Spe_Categs_DSN_P03V01.xml 17/12/2017 23:13 Document XML 30 Ko   Data Spe_Categs_DSN_P18V01.xml 17/12/2017 23:13 Document XML 31 Ko   Spe_Categs_DSN_P18V01.xml 17/12/2017 23:13 Document XML 31 Ko   Spe_Categs_DSN_P18V01.xml 17/12/2017 23:13 Document XML 31 Ko   Spe_Categs_DSN_P18V01.xml 17/12/2017 23:13 Document XML 31 Ko   Spe_Categs_DSN_P18V01.xml 17/12/2017 23:13 Document XML 31 Ko   Spe_Categs_DSN_P18V01.xml 17/12/2017 23:13 Document XML 31 Ko   Spe_Categs_DSN_P18V01.xml 17/12/2017 23:13 Document XML 31 Ko   Spe_Categs_DSN_P18V01.xml 17/12/2017 23:13 Document XML 31 Ko                                                                                                    | 📙 Divers                                              | Archives                            | 17/12/2017 23:11                                                              | Dossier de fichiers | 5                |  |
| <ul> <li>Visual-Ds</li> <li>Dadsu</li> <li>Data</li> <li>Dadsu</li> <li>Dadsu</li> <li>Spe_Categs_DSN_P03V01.xml</li> <li>T/12/2017 23:13</li> <li>Document XML</li> <li>Spe_Categs_DSN_P18V01.xml</li> <li>Type : Document XML</li> <li>Type : Document XML</li> <li>Type : Document XML</li> <li>Spe_Categs_DSN_P18V01.xml</li> <li>Type : Document XML</li> <li>Spe_Categs_DSN_P18V01.xml</li> <li>Spe_Categs_DSN_P18V01.xml</li> <li>Spe_Categs_DSN_P18V01.xml</li> <li>Spe_Categs_DSN_P18V01.xml</li> <li>Spe_Categs_DSN_P18V01.xml</li> <li>Spe_Categs_DSN_P18V01.xml</li> <li>Spe_Categs_DSN_P18V01.xml</li> <li>Spe_Categs_DSN_P18V01.xml</li> <li>Spe_Categs_DSN_P18V01.xml</li> <li>Spe_Categs_DSN_P18V01.xml</li> <li>Spe_Categs_DSN_P18V01.xml</li> <li>Spe_Categs_DSN_P18V01.xml</li> <li>Spe_Categs_</li></ul>                                                                                                    | Documents                                             | Filtre                              | 17/12/2017 23:11                                                              | Dossier de fichiers | 5                |  |
| Dadsu   Data   Data   Dadsu   Dadsu   Spe_Categs_DSN_P03V01.xml   17/12/2017 23:13   Document XML   30 Ko   Type: Document XML   Type: Document XML   Type: Document XML   Taille: 29,2 Ko   Modifié le: 17/12/2017 23:13   Document XML                                                                                                    | Visual-Ds                                             | 📙 Layout                            | 17/12/2017 23:11                                                              | Dossier de fichiers | 5                |  |
| Data Spe_Categs_DSN_P03V01.xml 17/12/2017 23:13 Document XML 30 Ko   Dadsu Spe_Categs_DSN_P18V01.xml Type: Document XML 31 Ko   Dsn Type: Document XML 31 Ko   Archives Filtre   Layout Kécap   Images Dsn                                                                                                    | Dadsu                                                 | Récap                               | 17/12/2017 23:11                                                              | Dossier de fichiers | 5                |  |
| Dadsu<br>Dadsu<br>Dsn<br>Archives<br>Filtre<br>Layout<br>Récap<br>Images<br>Dsn<br>Export                                                                                                    | Data                                                  | Spe_Categs_DSN_P03V01.xr            | nl 17/12/2017 23:13                                                           | Document XML        | 30 Ko            |  |
|                                                                                                    | Dadsu Dsn Archives Filtre Layout Kécap Dsn Dsn Export | □ spe_Categs_USN_P18VU1.xr          | M<br>Type : Document XML<br>Taille : 29,2 Ko<br>Modifié le : 17/12/2017 23:13 | Document XML        | 31 Ko            |  |

Comme les objets affichés peuvent être standards (livrés avec VISUAL-DS) ou personnalisés (créés par l'utilisateur), il est possible de choisir le tri (ordre d'affichage) dans la liste.

Cliquer sur le signe "+" qui précède une catégorie permet d'afficher les objets contenus :

|   | Désignation V      | nature 🗸     |                         |       |          |   | <               |          |        |
|---|--------------------|--------------|-------------------------|-------|----------|---|-----------------|----------|--------|
| _ | Tout               | Std          |                         |       |          | ٦ | lri des traitem | ents aff | fichés |
| • | Salariés           | Std          |                         |       |          |   |                 |          |        |
|   | Bloc DSN 🛛         |              | Désignation             | V     | nature 🗸 |   |                 |          |        |
|   | S21.G00.30 S       | Salariés Fem | mes                     |       | Std      |   |                 |          |        |
|   | S21.G00.30 S       | Salariés Hon | nmes                    |       | Std      |   |                 |          |        |
|   | S21.G00.40 [       | Date début o | de contrat après 01-01  | -2012 | Std      |   |                 |          |        |
|   | S21.G00.40 [       | Date début o | de contrat avant 01-01- | -2012 | Std      |   |                 |          |        |
| - | Désignation V      | nature 🗸     |                         |       |          |   |                 |          |        |
|   | Contrats de travai | I Std        |                         |       |          |   |                 |          |        |
|   | Rémunérations      | Std          |                         |       |          |   |                 |          |        |
| _ | Cotisations        | Std          |                         |       |          |   |                 |          |        |
| _ | Absences           | Std          |                         |       |          |   |                 |          |        |

Une liste déroulante permet de choisir le type d'objet à afficher :

| /lodif | ier Fermer 🛃      |                          |                 |          | Tri : Spe pu | Filtre | ▼ P03V01    | • Std + |
|--------|-------------------|--------------------------|-----------------|----------|--------------|--------|-------------|---------|
|        | Désignation 5     | ✓ nature ▼               |                 |          |              | Filtre |             |         |
| _      | Tout              | Std                      |                 |          |              | Vue    | e d'objet a | ffiché  |
| +      | Salariés          | Std                      |                 |          |              |        |             |         |
|        | Bloc DSN 🛛 🖓      | Désignation              | י<br>ע          | nature 🗸 |              |        |             |         |
|        | S21.G00.30        | Salariés Femmes          |                 | Std      |              |        |             |         |
|        | S21.G00.30        | Salariés Hommes          |                 | Std      |              |        |             |         |
|        | S21.G00.40        | Date début de contrat ap | orès 01-01-2012 | Std      |              |        |             |         |
|        | S21.G00.40        | Date début de contrat av | ant 01-01-2012  | Std      |              |        |             |         |
|        | Désignation 5     | ✓ nature ▼               |                 |          |              |        |             |         |
|        | Contrats de trava | iil Std                  |                 |          |              |        |             |         |
| _      | Rémunérations     | Std                      |                 |          |              |        |             |         |
|        | Cotisations       | Std                      |                 |          |              |        |             |         |
|        | Absences          | Std                      |                 |          |              |        |             |         |

Pour rappel, la version de la norme DSN utilisée est affichée.

Une liste déroulante permet de n'afficher que les objets standards ("Std"), que ceux personnalisés ("Spe" = spécifiques) ou bien les deux :

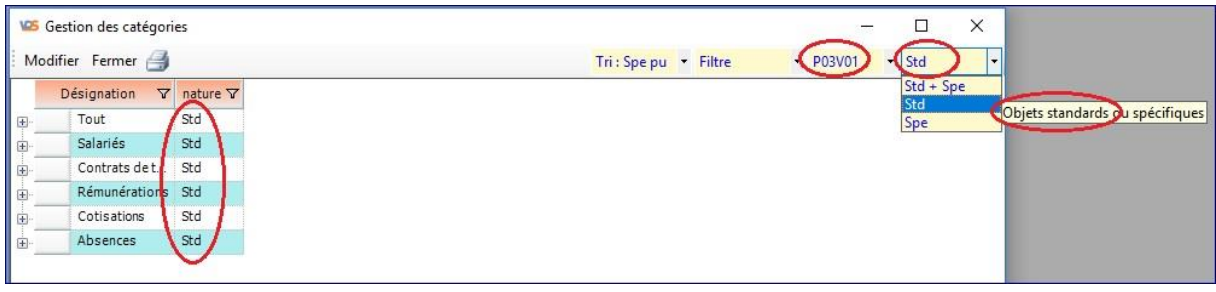

Choisir l'affichage des filtres standards avec les listes déroulantes appropriées et cliquer sur le "+" pour voir la liste des filtres existants et cliquer sur le choix "Modifier" du menu :

| VOS | Gestion des catégori | 25                                    |          |            |                         |       | - 🗆     | × |
|-----|----------------------|---------------------------------------|----------|------------|-------------------------|-------|---------|---|
| Mo  | difier Fermer 🎒      |                                       |          |            | Tri : Spe pu 🛛 🕇 Filtre | • P03 | V01 Std |   |
|     | Désignation V        | nature V                              |          |            |                         |       |         |   |
| ±   | Calación             | egones .                              |          |            |                         |       |         |   |
| -   | Salaries             | 5.0                                   |          |            | -                       |       |         |   |
|     | Bloc DSN 🛛           | Désignation                           | 7 nature | Type objet | 7                       |       |         |   |
|     | S21.G00.30           | Salariés Femmes                       | Std      | Filtre     |                         |       |         |   |
|     | S21.G00.30           | Salariés Hommes                       | Std      | Filtre     |                         |       |         |   |
|     | S21.G00.40           | Date début de contrat après 01-01-201 | 2 Std    | Filtre     |                         |       |         |   |
|     | S21.G00.40           | Date début de contrat avant 01-01-201 | 2 Std    | Filtre     |                         |       |         |   |
|     | Désignation V        | nature V                              |          | 100        |                         |       |         |   |
| ÷.  | Contrats de t        | Std                                   |          |            |                         |       |         |   |
| +   | Rémunérations        | Std                                   |          |            |                         |       |         |   |
| +   | Cotisations          | Std                                   |          |            |                         |       |         |   |
|     | Absences             | Std                                   |          |            |                         |       |         |   |
| -   |                      |                                       |          |            |                         |       |         |   |

Cocher ou décocher chaque case pour les objets que l'on souhaite voir figurer dans la liste lorsqu'elle sera proposée en utilisation, puis cliquer sur le choix "Enregistrer" du menu :

| registrer       Abandonner       Supprimer       Ajouter       Classer       Tri : Spe pu       Filtre       P03V01       Std         Ordre afr       ✓       Affiché ♡       Désignation ♡       nature ♡               Std         20       ✓       Salariés       Std                                                                                                    | Ges | stion d  | es categ  | jones                      |         |            |            | 9                              |      |         |    |                            |                    |         |   |
|----------------------------------------------------------------------------------------------------|-----|----------|-----------|----------------------------|---------|------------|------------|--------------------------------|------|---------|----|----------------------------|--------------------|---------|---|
| Ordre alt       ✓ Affiché 𝔅       Désignation 𝔅       nature 𝔅         10       Enregistrer les modifications       Std         20       Salariés       Std         0rdre aff       ✓ Affiché 𝔅       Bloc DSN 𝔅       Désignation 𝔅       nature 𝔅       Type objet 𝔅       Version de norme 𝔅       choix 𝔅         250       ✓       S21.600.30       Salariés Femmes       Std       Filtre       P03V01         260       ✓       S21.600.30       Salariés Hommes       Std       Filtre       P03V01         370       ✓       S21.600.40       Date début de contrat après 01-01-2012       Std       Filtre       P03V01 | egi | strer    | Abando    | nner Sup                   | prime   | er Ajouter | Classer (  | 3                              | Tri  | : Spe p | bu | <ul> <li>Filtre</li> </ul> |                    | Std     |   |
| 10       Enregistrer les modifications       Std         20       Salariés       Std         Ordre aff<                                                                                                    | C   | Ordre at | ft V      | Affiché⊽                   | Dési    | ignation 🗸 | nature 🗸   |                                |      |         |    |                            |                    |         |   |
| 20     Salariés     Std       Ordre aff     ✓ Affichéř     Bloc DSN ✓     Désignation     ✓     nature △ ♡     Type objet ♡     Version de norme ♡     choix ♡       250     ✓     S21.G00.30     Salariés Femmes     Std     Filtre     P03V01       260     ✓     S21.G00.30     Salariés Hommes     Std     Filtre     P03V01       370     ✓     S21.G00.40     Date début de contrat après 01-01-2012     Std     Filtre     P03V01       390     ✓     S21.G00.40     Date début de contrat avant 01-01-2012     Std     Filtre     P03V01                                                                                  | -   | 10 Er    | nregistre | e <mark>r les mo</mark> di | ficatio | ons        | Std        |                                |      |         |    |                            |                    |         |   |
| Ordre aff       ✓ Affiché       Bloc DSN ¥       Désignation       ▼       nature △ ¥       Type objet ¥       Version de norme ¥       choix ¥         250       ✓       S21.600.30       Salariés Femmes       Std       Filtre       P03V01         260       ✓       S21.600.30       Salariés Hommes       Std       Filtre       P03V01         370        S21.600.40       Date début de contrat après 01-01-2012       Std       Filtre       P03V01         390        S21.600.40       Date début de contrat avant 01-01-2012       Std       Filtre       P03V01                                                       |     | 20       |           |                            | Sala    | riés       | Std        |                                |      |         |    |                            |                    |         |   |
| 250         S21.G00.30         Salariés Femmes         Std         Filtre         P03V01           260         S21.G00.30         Salariés Hommes         Std         Filtre         P03V01           370         S21.G00.40         Date début de contrat après 01-01-2012         Std         Filtre         P03V01           390         S21.G00.40         Date début de contrat avant 01-01-2012         Std         Filtre         P03V01                                                                                                    | ľ   | Ord      | re aff    | ∕ √ Affic                  | hé      | Bloc DSN * | 7          | Désignation 5                  | 7 na | ature / | 7  | Type objet ♥               | Version de norme 🗸 | choix 🗸 |   |
| 260         S21.G00.30         Salariés Hommes         Std         Filtre         P03V01           370         S21.G00.40         Date début de contrat après 01-01-2012         Std         Filtre         P03V01           390         S21.G00.40         Date début de contrat après 01-01-2012         Std         Filtre         P03V01                                                                                                    |     | 2        | 250       | 5                          | 2       | S21.G00.3  | 0 Salariés | Femmes                         | St   | td      |    | Filtre                     | P03V01             |         | 1 |
| 370         S21.G00.40         Date début de contrat après 01-01-2012         Std         Filtre         P03V01           390         S21.G00.40         Date début de contrat avant 01-01-2012         Std         Filtre         P03V01                                                                                                    |     | 2        | 260       | 5                          | 2       | S21.G00.3  | 0 Salariés | Hommes                         | St   | td      |    | Filtre                     | P03V01             |         |   |
| 390 S21.G00.40 Date début de contrat avant 01-01-2012 Std Filtre P03V01                                                                                                    |     | 3        | 370       |                            | 2       | S21.G00.4  | Date dé    | but de contrat après 01-01-201 | 2 St | td      |    | Filtre                     | P03V01             |         |   |
|                                                                                                    |     | • 3      | 90        |                            |         | S21.G00.4  | Date dé    | but de contrat avant 01-01-201 | 2 St | td      |    | Filtre                     | P03V01             |         |   |
|                                                                                                    | 235 | 30       |           |                            | Cont    | trats de t | Std        |                                |      |         |    |                            |                    |         |   |
| 30 Contrats det Std                                                                                                    | -   | 40       |           |                            | Rém     | unérations | Std        |                                |      |         |    |                            |                    |         |   |
| 30     Image: Contrats de t     Std       40     Image: Rémunérations     Std                                                                                                    | -   | 50       |           |                            | Coti    | sations    | Std        |                                |      |         |    |                            |                    |         |   |
| 30     Contrats det     Std       40     Rémunérations     Std       50     Cotisations     Std                                                                                                    | -   | 60       |           |                            | Abse    | ences      | Std        |                                |      |         |    |                            |                    |         |   |

Après avoir cliqué sur "Modifier" et choisi le type d'objet "Vue" (anciennement appelé "Filtre" dans les versions précédentes), cliquer sur "Classer" permet à VISUAL-DS d'ajouter les anciens filtres personnalisés dans la catégorie générique "Tout" (tous les objets) :

| G<br>nreg | iestion des ca<br>gistrer Abar | tégories<br>Idonner   | Supp       | primer Ajouter        | Classer 🦪            | Tri : Spe pu                             | Vue        | <ul> <li>P03V0</li> </ul> | - □ ><br>1 ▼ Std + Spe |
|-----------|--------------------------------|-----------------------|------------|-----------------------|----------------------|------------------------------------------|------------|---------------------------|------------------------|
| •         | Ordre aff                      | Affic                 | ché ▽<br>☑ | Désignation V<br>Tout | nature ♥<br>Std Rech | ercher et classer                        | Ŭ          |                           |                        |
|           | Ordre aff                      | -<br>-<br>-<br>-<br>- | Affic      | hé∀ Bloc DSN V        |                      | Désignation 🛛 🖓                          | nature 🛆 🔽 | Type objet ♥              | Version de norme *     |
|           | 10                             |                       |            | S21.G00.30            | Cotisations          | AgircArrco                               | Std        | Vue                       | P03V01                 |
|           | 20                             |                       |            | S21.G00.30            | Synthèse d           | es salariés                              | Std        | Vue                       | P03V01                 |
|           | 30                             |                       | V          | S21.G00.50            | Cotisations          | Prévoyance-Santé-Retraite Supplémentaire | Std        | Vue                       | P03V01                 |
|           | Ordre aff                      | ▼ Affic               | ché⊽       | Désignation V         | nature 🗸             |                                          |            | $\mathbf{O}$              |                        |
|           | 20                             | 5                     | 2          | Salariés              | Std                  |                                          |            |                           |                        |
|           | 30                             | 6                     | 2          | Contrats de travai    | l Std                |                                          |            |                           |                        |
|           | 40                             | 5                     |            | Rémunérations         | Std                  |                                          |            |                           |                        |
|           | 50                             | 6                     | 2          | Cotisations           | Std                  |                                          |            |                           |                        |
|           | 60                             | Ī.                    | 7          | Absences              | Std                  |                                          |            |                           |                        |

Désormais les paramétrages sont regroupés par version de norme DSN. Chaque nouveau paramétrage d'objet est proposé à l'ajout :

| gistrei Aban | uor | inei sup     | primer Ajoute |          | TTT: Spe pu Vue Vue Posvol +            | stu + spe |
|--------------|-----|--------------|---------------|----------|-----------------------------------------|-----------|
| Ordre aff    | 7   | Affiché∀     | Désignation▼  | nature V |                                         |           |
| 10           |     | $\checkmark$ | Tout          | Std      |                                         | -         |
| 20           |     |              | Salariés      | Std      | Ajouter ce récapitulatif ? X            |           |
| 30           |     |              | Contrats de t | Std      | 0                                       |           |
| 40           |     |              | Rémunératio   | Std      | Le récapitulatif                        |           |
| 50           |     |              | Cotisations   | Std      | hest pas référencé dans les catégories, |           |
| 60           |     |              | Absences      | Std      | Voulez-vous ajouter ce récapitulatif ?  |           |
|              |     |              |               |          |                                         |           |
|              |     |              |               |          | Oui                                     |           |

Il est possible de définir manuellement l'ordre d'affichage des différents objets dans la liste (dans cet exemple "20" sera placé juste après "10") :

| 15 | strer Abando                 | nner              | Suppr          | mer Ajo            | uter (    | Classer 🖂       |            |       |          | Т | ri : Spe pu 🔫 | Récap • P          | 03V01 • Std + |
|----|------------------------------|-------------------|----------------|--------------------|-----------|-----------------|------------|-------|----------|---|---------------|--------------------|---------------|
| 0  | ordre aff V<br>10 Enregistre | Affic<br>er les r | hé⊽<br>modific | Désignat<br>ations | ion V     | nature ▽<br>Std |            |       |          |   |               |                    |               |
|    | Ordre aff                    | ∆ <b>∀</b>        | Affiche        | V Block            | DSN 7     | Désig           | nation     | V     | nature A | 7 | Type objet 🗸  | Version de norme ♥ | choix 🔽       |
|    | 10                           |                   |                |                    | _         | Rémunérati      | ons Urssaf |       | Std      | 1 | Récap         | P03V01             |               |
|    | 210                          |                   |                |                    |           | Rémunérati      | ons mensu  | elles | Std      | F | Récap         | P03V01             |               |
|    | 310                          |                   |                |                    |           | Ancienneté      |            | _     | Std      | F | Récap         | P03V01             |               |
|    |                              |                   |                |                    | <         | Rémunérati      | ons Urssat | - 2   | Spe      | 1 | Récap         | P03V01             |               |
| 0  | )rdre aff 🛛 🗸                | Affic             | hé∀            | Désignat           | ion V     | nature 🗸        |            |       |          |   | $\smile$      |                    |               |
|    | 20                           | ~                 | ] s            | alariés            |           | Std             |            |       |          |   |               |                    |               |
|    | 30                           |                   | 3 0            | ontrats d          | e travail | Std             |            |       |          |   |               |                    |               |
|    | 40                           |                   | F              | émunérati          | ons       | Std             |            |       |          |   |               |                    |               |
|    | 50                           |                   | 3 0            | otisations         |           | Std             |            |       |          |   |               |                    |               |
| Î  | 60                           |                   | A A            | bsences            |           | Std             |            |       |          |   |               |                    |               |